# UM01649

# IoT Discovery User Manual (RPi3)

V3.2

### **Document Information**

| Item     | Content                                                                                            |
|----------|----------------------------------------------------------------------------------------------------|
| Keyword  | LoRaWAN, UM, IoT, Wireless communication                                                           |
| Abstract | This document describes how to use, test and configure<br>RisingHF RHF2S001 IoT Discovery LoRa Kit |

### Content

| С | ontent                                   | 2  |
|---|------------------------------------------|----|
| 1 | Introduction                             | 1  |
|   | 1.1 Product List                         | 1  |
| 2 | Get started                              | 2  |
|   | 2.1 USB Serial Tool                      | 4  |
|   | 2.2 Software Tools                       | 4  |
|   | 2.3 Power Up                             | 5  |
|   | 2.4 Expand SD Card File System           | 7  |
| 3 | Use RHF2S001 integrated LoRaWAN server   | 8  |
|   | 3.1 Connect Gateway with internal server | 8  |
|   | 3.2 Frequency Plan                       | 8  |
|   | 3.2.1 Change Frequency Plan              | 8  |
|   | 3.2.2 Access Internal Server Console     | 9  |
|   | 3.2.3 ABP Mode                           | 9  |
|   | 3.2.4 OTAA Mode                          | 10 |
| 4 | Connect To Loriot Server                 | 12 |
|   | 4.1 Loriot Server Gateway Registration   | 12 |
|   | 4.2 Loriot Server Connect Node device    | 13 |
|   | 4.2.1 RHF3M076 Configuration             | 13 |
|   | 4.2.2 ABP Mode                           | 15 |
|   | 4.2.3 OTAA Mode                          | 16 |
| 5 | Connect to Aisenz loraflow.io Server     | 18 |
|   | 5.1 Get Started                          | 18 |
|   | 5.2 Reference                            | 18 |
| 6 | Connect to TTN server                    | 19 |
|   | 6.1 Get Started                          | 19 |
| 7 | Advanced Usage                           | 22 |
|   | 7.1 Hardware Performance Test            | 22 |
| 8 | Others                                   | 23 |
|   | 8.1 RHF3M076 Driver Installation         | 23 |
|   | 8.2 FT232 Driver Installation            | 23 |
|   | 8.3 Recover SD Card                      | 23 |
|   |                                          |    |

#### IoT Discovery User Manual

| 8.4 Raspberry Pi Raspbian Version |  |
|-----------------------------------|--|
| 8.5 Configure Static IP Address   |  |
| 8.6 Internal MySQL Database       |  |
| Revision                          |  |

# **1** Introduction

RisingHF IoT Discovery is a LoRa kit which integrates evaluation, development and quick test features which is designed by RisingHF. This document will describe the usage of IoT Discovery (RHF2S001) in details, include how to build up hardware, how to connect to a LoRaWAN network, how to test hardware and so on.

### **1.1 Product List**

- 1 x Raspberry Pi
- 1 x RHF0M301
- 1 x RHF4T002
- 1 x RHF3M076
- 3 x RHF76-052
- 1 x USB to UART adapter
- 1 x 4 pin dual female splittable jumper wire
- 1 x SD Card
- 1 x 5V/2A Adapter
- 3 x USB cables
- 1 x Ethernet cable
- 2 x Antenna

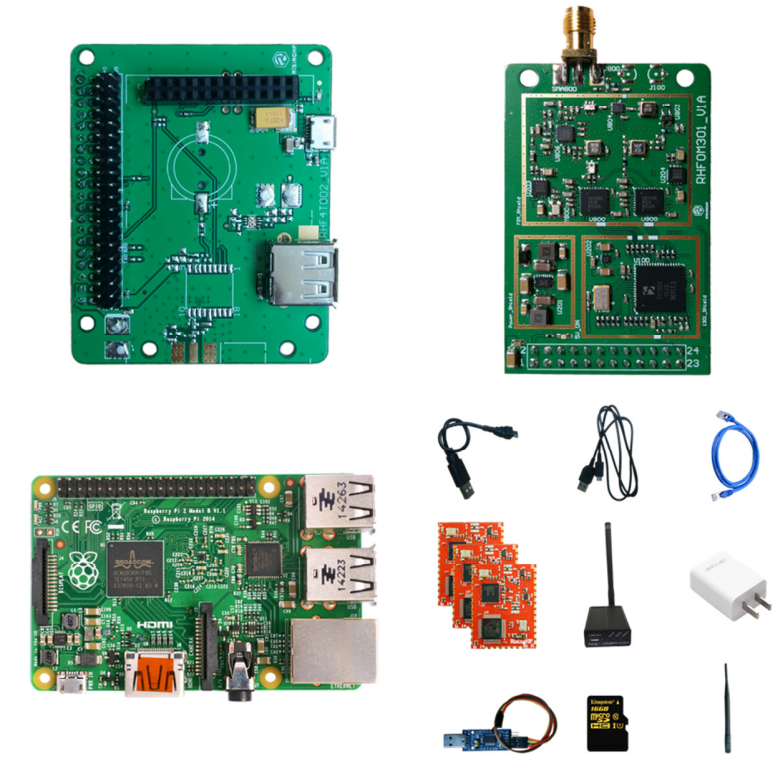

Figure 1 IoT Discovery Product list

### 2 Get started

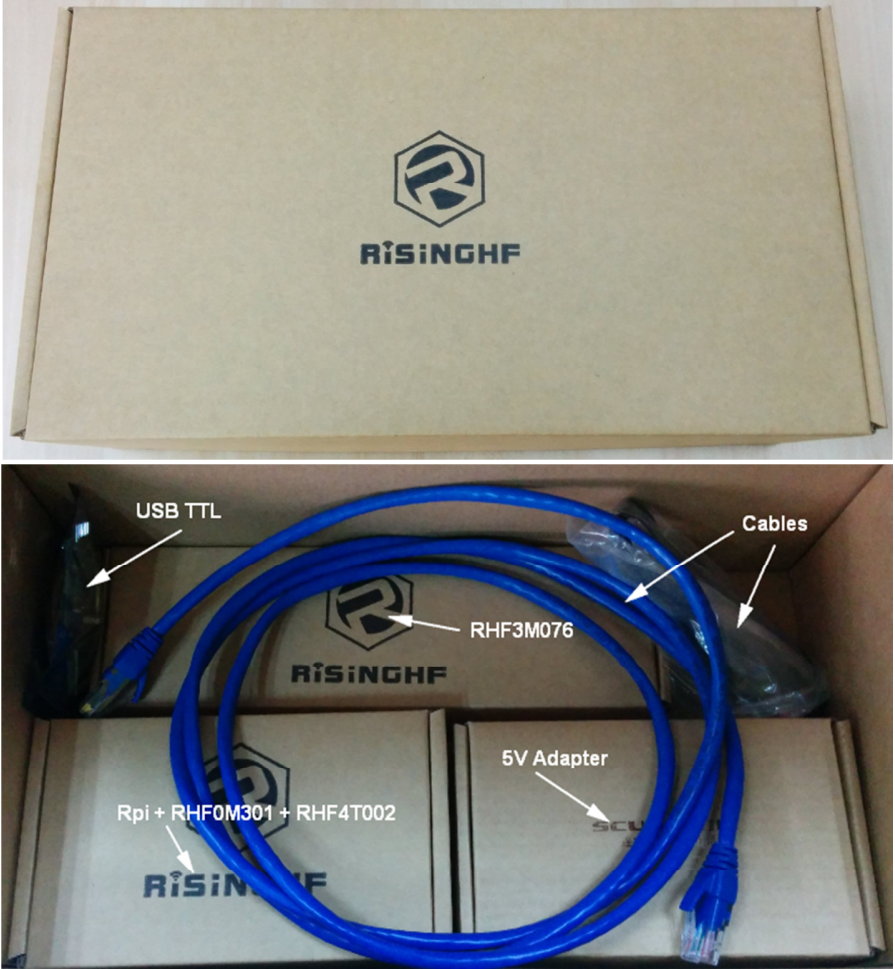

Figure 2 RHF2S001 package Open each box, and take out "RPi + RHF0M301 + RHF4T002", SD card is already burned RisingHF standard image. Please follow below description and pictures to connect the core gateway board.

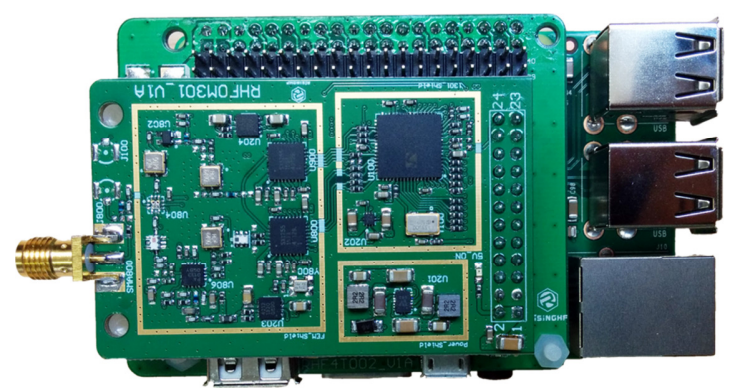

Figure 3 Raspberry Pi + RHF4T002 + RHF0M301 Top View

V3.2 2017-09-21 www.risinghf.com

Definition of 4 connectors in below picture:

- > Yellow Gateway kit main supply connector)
- > Red USB Host connector, used to supply power for Raspberry Pi
- **Green** Raspberry Pi power input connector (Micro USB)
- Blue RPi Ethernet port

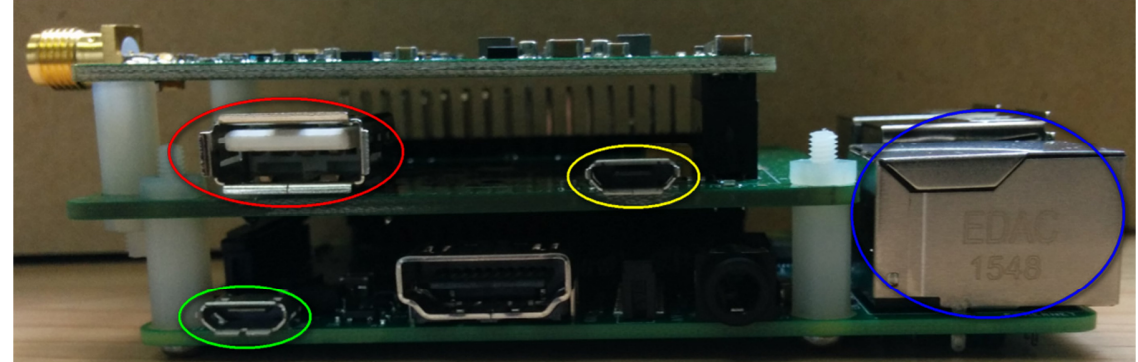

Figure 4 RPi+RHF4T002+RHF0M301 side view

Please follow below picture to connect short USB cable (15cm), long USB cable (1M) and 5V/2A adapter.

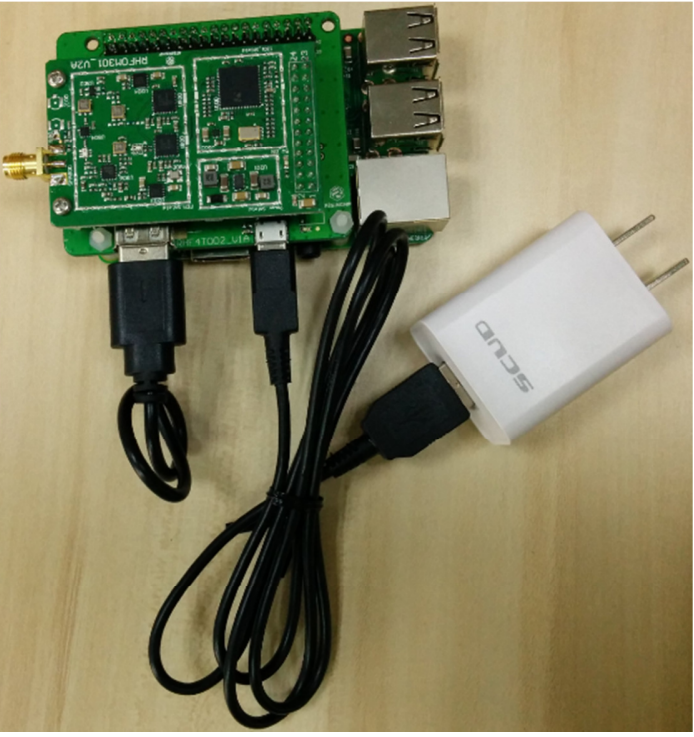

Figure 5 Connect USB Cables

### 2.1 USB Serial Tool

Follow below picture to connect FT232 USB to serial tool

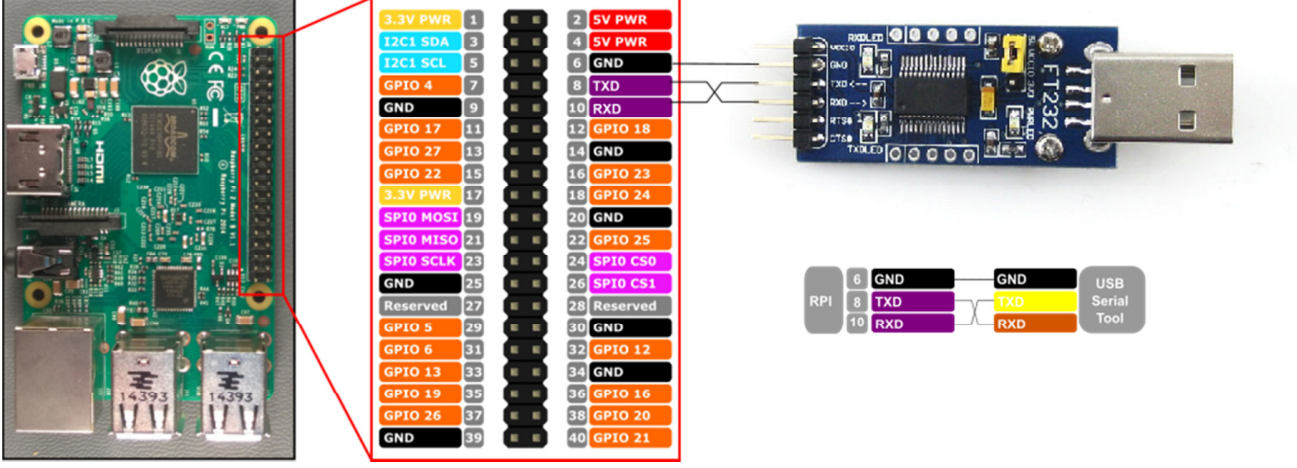

Figure 6 RPi and FT232 connection map

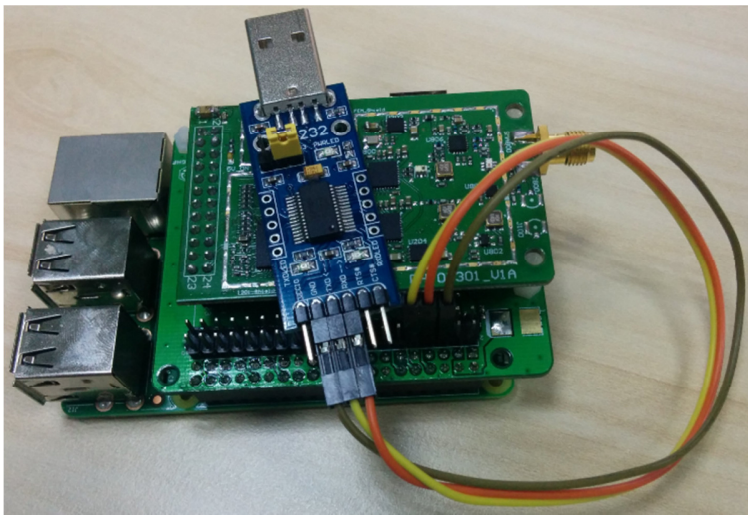

Figure 7 RPi and FT232 real product connections

### 2.2 Software Tools

In the following chapters, below tools will be needed, please install it to your computer<sup>1</sup>:

- > SSCOM, portable serial tool, used to control RHF3M076
- > ExtraPuTTY, terminal tool include both serial and SSH terminal, used to control RPi
- Internet browser, used to access RHF2S001 integrated LoRaWAN server (It is recommended to use Chrome or Firefox)

Please access <u>RisingHF Wiki Resources RHF2S001 Section</u> to download related tools. You may have your other favorite serial tools, if you have any trouble to use it, please make comparison test with the proposal tool.

<sup>&</sup>lt;sup>1</sup> This document assumes user use Windows operating system

### 2.3 Power Up

- a) First, make sure the serial tool and RPi (RHF4T002 Adapter) are connected correctly.
- b) Plug FT232 tool to PC (If COM port is not recognized correctly, please refer below driver installation chapter)
- c) Open "Device Manager" to get the right COM port. Like COM15 for example. Configure ExtraPuTTY according to below picture (Speed 115200, others use defaults), click "Open". As the gateway is still not opened, so there is nothing in the terminal.

| Real PuTTY Configuration | (Sar | ve mode : File)                                                                                                    |                                                     |
|--------------------------|------|----------------------------------------------------------------------------------------------------|-----------------------------------------------------|
| Category:                |      |                                                                                                    |                                                     |
| E Session                | •    | Basic options for your PuTTY session                                                                                                    | 1                                                   |
| Logging     Terminal     | Ш    | Specify the destination you want to connect to<br>Senal line<br>COM15<br>Connection type:<br>Raw Telnet Rlogin SSH<br>Cygterm<br>Load, save or delete a stored session<br>Saved Sessions<br>Default Settings<br>COM15-115200 | Speed<br>115200<br>Serial<br>Load<br>Save<br>Delete |
| ···· Rlogin<br>⊕- SSH    |      | Close window on exit:<br>Always Never OC                                                                                                    | )nly on clean exit                                  |
| Serial                   | -    | Never, Auto-Connect                                                                                                    |                                                     |
| About                    | _    | Open                                                                                                    | Cancel                                              |

d) Power the gateway up. Booting log will be showed in the ExtraPuTTY terminal, in the end it will prompt you to input your log in name. Please note it takes 1 or 2 minutes to get the prompt information.

| 🔁 COM15 - PuTTY                                                               |
|-------------------------------------------------------------------------------|
| Session Special Command Window Logging Files Transfer Hangup ?                |
| [ 3.598002] systemd[1]: Mounting Debug File System                            |
| [ 3.611311] systemd[1]: Starting Slices.                                      |
| [ 3.620124] systemd[1]: Reached target Slices.                                |
| [ 3.632685] systemd[1]: Mounted POSIX Message Queue File System.              |
| [ 3.644789] systemd[1]: Mounted Debug File System.                            |
| [ 3.656527] systemd[1]: Started Increase datagram queue length.               |
| [ 3.688214] systemd[1]: Started Restore / save the current clock.             |
| [ 3.700754] systemd[1]: Started Create list of required static device nodes f |
| [ 3.720809] systemd[1]: Started Load Kernel Modules.                          |
| [ 3.733683] systemd[1]: Started File System Check on Root Device.             |
| [ 3.758855] systemd[1]: Time has been changed                                 |
| [ 3.792364] systemd[1]: Started udev Coldplug all Devices.                    |
| [ 3.967216] systemd[1]: Mounted FUSE Control File System.                     |
| [ 3.974639] systemd[1]: Starting Apply Kernel Variables                       |
| [ 3.988611] systemd[1]: Mounting Configuration File System                    |
| [ 4.003398] systemd[1]: Starting Create Static Device Nodes in /dev           |
|                                                                               |
| Raspbian GNU/Linux 8 rhf2s001 ttyAMA0                                         |
|                                                                               |
|                                                                               |
| 00:04:53 Connected SERIAL/115200 8 N 1                                        |

e) Please use RHF2S001 default user name and password to log in. (Username: **rxhf**, Password: **risinghf**). Note, when input the password, there is no any echo

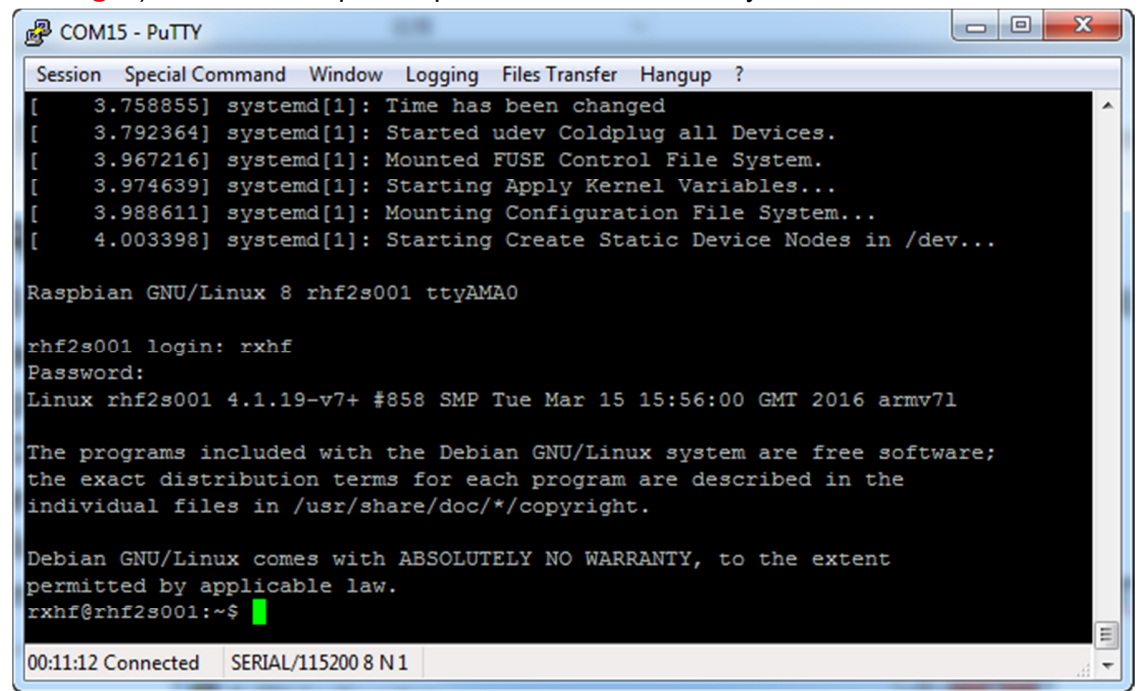

- f) Connect RHF2S001 with router through ethernet cable
- g) Run ifconfig to check the ip address and mac address. IP is in the red circle, MAC address is in white circle (Format: b8:27:eb:xx:xx)

| 🖧 COM15 - PuTTY                                                  | × |
|------------------------------------------------------------------|---|
| Session Special Command Window Logging Files Transfer Hangup ?   |   |
| rxhf@rhf2s001:~\$ ifconfig                                       | ^ |
| eth0 Link encap:Ethernet HWaddr b8:27:eb:                        |   |
| inet addr:192.168.15.131 Bcast:192.168.15.255 Mask:255.255.255.0 |   |
| inet6 addr: fe80::eba3:a4c:5ef0:cf26/64 Scope:Link               |   |
| UP BROADCAST RUNNING MULTICAST MTU:1500 Metric:1                 |   |
| RX packets:67 errors:0 dropped:0 overruns:0 frame:0              |   |
| TX packets:88 errors:0 dropped:0 overruns:0 carrier:0            |   |
| collisions:0 txqueuelen:1000                                     |   |
| RX bytes:8707 (8.5 KiB) TX bytes:10383 (10.1 KiB)                |   |
|                                                                  |   |
| 10 Link encap:Local Loopback                                     |   |
| inet addr:12/.0.0.1 Mask:255.0.0.0                               |   |
| Inet6 addr: ::1/128 Scope:Host                                   |   |
| DV LOUPDACK RUNNING MIU:05350 MELTIC:1                           |   |
| TV packets:23/6/ errors:0 dropped:0 overruns:0 frame;0           |   |
| collisions:0 transvellen:0                                       |   |
| BY but as 1262086 (1 2 MiR) TV but as 1262086 (1 2 MiR)          |   |
| KA Byces.1202000 (1.2 MIB) IA Byces.1202000 (1.2 MIB)            |   |
| rxhf@rhf2s001:~\$                                                |   |
|                                                                  |   |
| 00:16:54 Connected SERIAL/115200 8 N 1                           |   |

After you get the IP, it is recommended to login RHF2S001 again through SSH. Because SSH is faster (Ethernet than UART) and stable. We normally use serial tool to get the IP. Reopen ExtraPuTTY input the IP and use default port 22 to connect again.

### IoT Discovery User Manual

| Session                                                                                                    | * | Basic options for your PuTTY session                                                                                                    | 1                    |
|----------------------------------------------------------------------------------------------------|---|----------------------------------------------------------------------------------------------------|----------------------|
| Logging     Terminal     Keyboard     Bell     Features     ExtraPuTTY     Settings     StatusBar     FilesTransfer     Window     Appearance     Behaviour     Translation     Selection     Colours     Hyperlinks     Connection     Data     Proxy     Telnet | Ш | Specify the destination you want to connect to<br>Host Name (or IP address)<br>192.168.15.131<br>Connection type:<br>Raw I Telnet Rlogin SSH<br>Cygterm<br>Load, save or delete a stored session<br>Saved Sessions<br>Default Settings<br>COM15-115200 | Port<br>22<br>Serjal |
| Rlogin<br>SSH                                                                                                    |   | Close window on exit:<br>⊘ Always ⊘ Never                                                                                                    | )nly on clean exit   |
| Serial                                                                                                    | - | Never, Auto-Connect                                                                                                    |                      |

h) Please note, the RHF2S001 connects to internal server by default. The following chapter will show you how to use the internal server.

### 2.4 Expand SD Card File System

By default, the image enables only 2GB for Raspbian System, it is recommended to expand to use the whole SD card (8GB or 16GB). Or the SD card will be full soon.

Run below command to start raspi-config,

sudo raspi-config

Choose "Expand Filesystem", when finished reboot to make it effect. Run command "df -h" to know to SD card capacity and usage.

Please refer to Raspberry Pi raspi-config tool instruction for details. https://www.raspberrypi.org/documentation/configuration/raspi-config.md

# 3 Use RHF2S001 integrated LoRaWAN server

### 3.1 Connect Gateway with internal server

Run below commands, and check the status:

sudo systemctl status pktfwd

If pktfwd service is not active, run below command to start it:

sudo systemctl enable pktfwd

sudo systemctl restart pktfwd

### 3.2 Frequency Plan

#### 3.2.1 Change Frequency Plan

cd ~/risinghf/pktfwd

Run either of below four commands to select needed frequency plan: CN470

ln -sf global\_conf\_cn470.json global\_conf.json

#### CN433

ln -sf global\_conf\_cn433.json global\_conf.json

#### AS920

ln -sf global\_conf\_as920.json global\_conf.json

#### EU868

ln -sf global\_conf\_eu868.json global\_conf.json

Detailed channel definition:

|     | CN433 | CN470 | AS920 | EU868 |
|-----|-------|-------|-------|-------|
| CH0 | 433.3 | 471.5 | 921.5 | 867.1 |
| CH1 | 433.5 | 471.7 | 921.7 | 867.3 |
| CH2 | 433.7 | 471.9 | 921.9 | 867.5 |
| CH3 | 433.9 | 472.1 | 922.1 | 867.7 |
| CH4 | 434.1 | 472.3 | 922.3 | 867.9 |
| CH5 | 434.3 | 472.5 | 922.5 | 868.1 |
| CH6 | 434.5 | 472.7 | 922.7 | 868.3 |
| CH7 | 434.7 | 472.9 | 922.9 | 868.5 |

Restart gateway service to make new updated configuration valid: sudo systemctl restart pktfwd

### 3.2.2 Access Internal Server Console

Access ip of your gateway to get the web server console, which is showed as below:

| Home<br>Applications                             | LoRa™ — Semt                | ech on the Internet of Things                                   |
|--------------------------------------------------|-----------------------------|-----------------------------------------------------------------|
| Motes                                            | They are populated by new   | fork of Loka motes and gateways ded to this machine.            |
| Gateways                                         | Sections )                  |                                                                 |
| Network Activity     Network Map     Maintenance | Applications                | List of applications on the network. Manage and create new ones |
|                                                  | Gateways                    | List of all LoRa gateways available on the network              |
|                                                  | Network Activity            | The most recent packets received across the network             |
|                                                  | Network Map                 | An interactive demonstration of the LoRa network                |
|                                                  | Maintenance                 | Maintenance of Starter Kit hardware                             |
|                                                  | Server version: R2.1.1 - Bu | ild date 2016-05-06 03:57:21 GMT                                |

### 3.2.3 ABP Mode

a) Use SSCOM to get device ID

#### at+id

- +ID: DevAddr, 00:82:2c:96
- +ID: DevEui, 47:97:c5:34:90:1d:00:48
- +ID: AppEui, 52:69:73:69:6e:67:48:46
- b) Create a new application at Applications page, fill into Name, Owner and EUI, among them EUI is 8 bytes hexadecimal number

#### Applications

Below is a list of LoRa applications on the network. Use the fields at the top to set up a new one on the server.

| Name -        | Owner     | EUI                  | Configured Motes |
|---------------|-----------|----------------------|------------------|
|               |           | (AppEUI)             |                  |
| New: rhf3m076 | rxhf      | 00000000000001       | Add              |
| defaultApp    | [Unknown] | 00-00-00-00-00-00-00 | Delete 0         |
| null          | [Unknown] | FF-FF-FF-FF-FF-FF-FE | Delete 0         |

c) When finished, click button behind application to configure device.

#### IoT Discovery User Manual

| rhf3m076 Motes                                               |                                                        |                                         |                                                       | Text Size 🖃 — 🕀          |
|--------------------------------------------------------------|--------------------------------------------------------|-----------------------------------------|-------------------------------------------------------|--------------------------|
| Below are the motes configu                                  | Print                                                  |                                         |                                                       |                          |
| Over-the-Air Motes                                           |                                                        |                                         |                                                       |                          |
| Motes ordinarily join the net                                | work by negotiating with th                            | e server using an application key. Ent  | er this key below to prepare the server.              |                          |
| Mote<br>(DevEUI)                                             | Application Key<br>(AppKey)                            |                                         |                                                       |                          |
| New:                                                         |                                                        |                                         |                                                       | Add                      |
| Personalised Motes                                           |                                                        |                                         |                                                       |                          |
| Personalised motes are confi<br>Enter these same details bel | gured with the network ad<br>ow to prepare the server. | dress, application session key and netw | ork session key already present, so they are ready to | communicate on the netwo |
| Mote<br>(DevEUI)                                             | Network Address<br>(DevAddr)                           | Application Session Key<br>(App SKey)   | Network Session Key<br>(NwkSKey)                      |                          |
| New:                                                         |                                                        |                                         |                                                       | Add                      |

 d) Fill ABP mode related information, DevEui/DevAddr/NwkSKey/AppSKey. DevEui: RHF3M076 get through AT+ID command DevAddr: RHF3M076 get through AT+ID command

NWKSKEY: Default value 2B7E151628AED2A6ABF7158809CF4F3C

```
APPSKEY: Default value 2B7E151628AED2A6ABF7158809CF4F3C
```

#### Personalised Motes

Personalised motes are configured with the <u>network address</u>, <u>application session key</u> and <u>network session key</u> already present, so they are ready to communicate on the network. Enter these same details below to prepare the server.

| Mote                         | Network Address | Application Session Key          | Network Session Key              |     |
|------------------------------|-----------------|----------------------------------|----------------------------------|-----|
| (DevEUI)                     | (DevAddr)       | (AppSKey)                        | (NwkSkey)                        |     |
| New: 47:97:c5:34:00:1d:00:48 | 00:82:2c:96     | 2B7E151628AED2A6ABF7158809CF4F3C | 2B7E151628AED2A6ABF7158809CF4F3C | Add |

- e) Test through below commands:
  - at+mode=lwabp

+MODE: LWABP

#### AT+CMSGHEX="0a 0b 0c 0d 0e"

```
+CMSGHEX: Start LoRaWAN transaction
+CMSGHEX: TX "0A 0B 0C 0D 0E "
+CMSGHEX: Wait ACK
+CMSGHEX: ACK Received
+CMSGHEX: RXWIN1, RSSI -47, SNR 3.25
+CMSGHEX: Done
```

### 3.2.4 OTAA Mode

- a) Delete device which is just added, avoid DevEui collision
- b) Check AppEui from Application page

#### Applications

Below is a list of LoRa applications on the network. Use the fields at the top to set up a new one on the server.

| Name -     | Owner     | EUI<br>(AppEUI)      | Configured Motes |
|------------|-----------|----------------------|------------------|
| New:       |           |                      | Add              |
| defaultApp | [Unknown] | 00-00-00-00-00-00-00 | Delete 0         |
| null       | [Unknown] | FF-FF-FF-FF-FF-FF-FE | Delete 0         |
| rhf3m076   | rxhf      | 00-00-00-00-00-00-01 | Delete 0         |

c) Use at+id=appeui, "00-00-00-00-00-00-01" command to set RHF3M076 APPEUI at+id=appeui, "00-00-00-00-00-01"

#### d) Fill in DevEui and AppKey

#### Over-the-Air Motes

Motes ordinarily join the network by negotiating with the server using an application key. Enter this key below to prepare the server.

 Mote
 Application Key

 (DevEUI)
 (АррКеу)

 New: 47:97:c5:34:00:1d:00:48
 2B7E151628AED2A6ABF7158809CF4F3C

#### at+mode=lwotaa

+MODE: LWOTAA

#### at+join

+JOIN: Starting +JOIN: NORMAL, count 1, 0s, 0s +JOIN: Network joined +JOIN: NetID 000000 DevAddr 00:82:2c:96 +JOIN: Done

#### AT+CMSGHEX="0a 0b 0c 0d 0e"

+CMSGHEX: Start LoRaWAN transaction +CMSGHEX: TX "0A 0B 0C 0D 0E " +CMSGHEX: Wait ACK +CMSGHEX: ACK Received +CMSGHEX: RXWIN1, RSSI -47, SNR 3.25 +CMSGHEX: Done

# **4 Connect To Loriot Server**

### 4.1 Loriot Server Gateway Registration

- a) New user need register an account first, registration address <u>https://cn1.loriot.io/register.html</u>. Fill in UserName, Password and email address to register, after registration an email will be sent to you, please follow the instruction in the email to activate.
- b) After successful activation, acess <a href="https://cn1.loriot.io/home/login.html">https://cn1.loriot.io/home/login.html</a> to log in. Default tier is "Community Network", it supports 1 Gateway (RHF2S001) and 10 nodes.

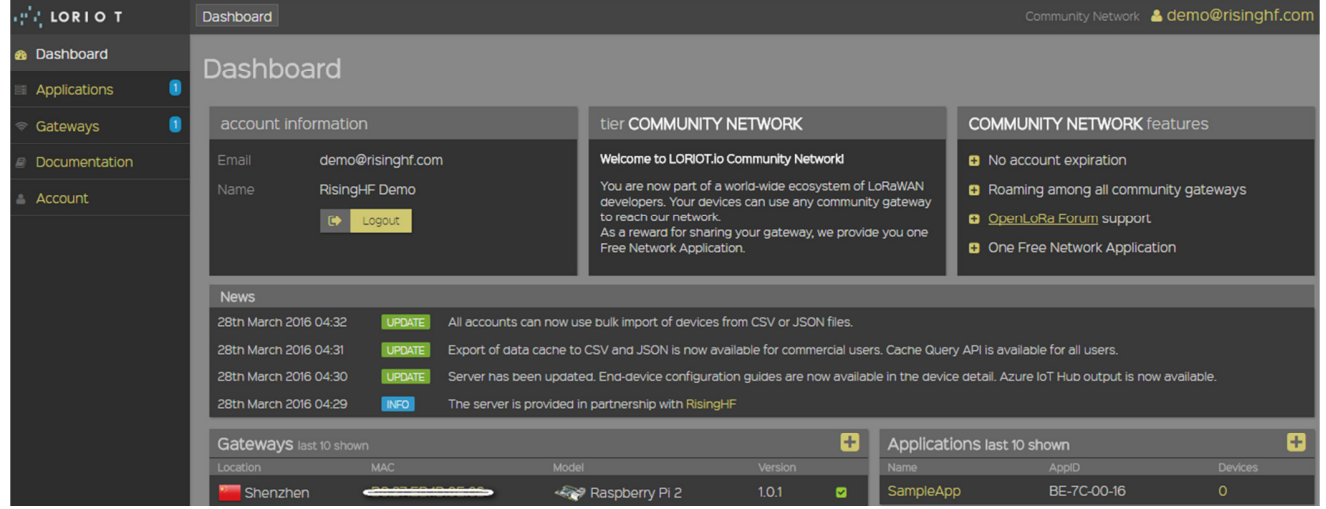

- c) Enter Dashboard -> Gateway, click "Add Gateway" start to add Gateway
- d) Select "Raspberry Pi"

![](_page_14_Picture_9.jpeg)

e) Raspberry Pi model -> Raspberry Pi 2 Concentrator model -> SX1301/SX1255 Reference (for RHF2S001-434, RHF2S001-470) SX1301 Reference (for RHF2S001-868, RHF2S001-920, RHF2S001-780)

Connected over -> SPI

### IoT Discovery User Manual

![](_page_15_Picture_2.jpeg)

- f) Fill in the MAC address of your RHF2S001, should be in format of b8:27:eb:xx:xx:xx. And also input Gateway Location information.
- g) Click "Register Raspberry Pi gateway" to finish the registration.
- h) Click the registered gateway to enter configuration page, switch "Frquency Plan" manually, your plan here is decided by the type of your RHF2S001 type, available plan are CN470, CN473, CN434, CN780, EU868, after selected please refresh the page to get the exact channel.
- i) Run command:

cd /home/rxhf/loriot/1.0.2
sudo systemctl stop pktfwd
sudo gwrst
./lrt -f -i eth0 -s cn1.loriot.io

To start loriot gateway service and connect the gateway to loriot server. Replac cn1.loriot.io with the server you choose(ap1.loriot.io / eu1.loriot.io / us1.loriot.io etc.)

Status is showed as below after the gateway is connected:

| Status                          |                                                 |
|---------------------------------|-------------------------------------------------|
| Connected                       | Connected                                       |
| Version                         | 1.0.1                                           |
| Latency                         | 75 ms                                           |
| Last keep-alive                 | a few seconds ago<br>17th May 2016, 17:37:45    |
| Last data                       | never                                           |
| Last connect                    | <b>3 minutes ago</b><br>17th May 2016, 17:35:10 |
| Remote time offset              | no data                                         |
| Time is shown in your local tim | e (UTC+08:00)                                   |

j) Finish gateway registration. Next is to register node.

### 4.2 Loriot Server Connect Node device

### 4.2.1 RHF3M076 Configuration

Connect RHF3M076 with your PC befores configuration, like below picture:

### IoT Discovery User Manual

![](_page_16_Picture_2.jpeg)

#### 图 8 RHF3M076

- a) RHF3M076 will be recognized as a USB CDC (COM Port) device. Please refer to UM01516 about how to install driver. The driver file could be downloaded from RisingHF Wiki or contact support@risinghf.com
- b) Open SSCOM tool, please note SSCOM only scan com port when it is opened, if the device is connected after SSCOM is opened, please reopen SSCOM to refresh device list.
- c) Make sure "SendNew" option is checked this will make SSCOM append Windows newline "\r\n" for every command. So that RHF3M076 could recognize the command.

![](_page_16_Picture_7.jpeg)

d) Send "AT+CH" to get channel lis. RHF3M076 work at 868MHz by default.

#### at+ch

+CH: 3; 0,868100000,DR0,DR5; 1,868300000,DR0,DR5; 2,868500000,DR0,DR5;

 e) Configure RHF3M076 channels according to the selected frequency plan. Current gateway channels could be got from "Dashboard -> Gateway -> Your Gateway" Use below command to reconfigure the channels:

```
(For exmpale: CN470)
at+ch=0,471.5
```

```
at+ch=1,471.7
at+ch=2,471.9
```

At lease set 3 channels to overwrite all default channels, when finished execute "at+ch" to check channel list:

#### at+ch

```
+CH: 3; 0,471500000,DR0,DR5; 1,471700000,DR0,DR5; 2,471900000,DR0,DR5;
```

V3.2 2017-09-21 www.risinghf.com

```
f) Send "AT+ID" to check device DEVADDR, DEVEUI, APPEUI
```

#### at+id

```
+ID: DevAddr, 00:82:2c:96
```

```
+ID: DevEui, 47:97:c5:34:90:1d:00:48
```

```
+ID: AppEui, 52:69:73:69:6e:67:48:46
```

g) After get DEVADDR, DEVEUI, APPEUI, go back Loriot server to add node

### 4.2.2 ABP Mode

- a) Log in Loriot server , Click "Dash Board" -> "Applications" -> "SimpleApp"
- b) Click "Import ABP", input below items:

DevAddr: RHF3M076 get through "AT+ID" command (Note: Loriot doesn't support colon connector, need remove manually)

FCntUp: Set to 1

FCntDn: Set to 1

### NWKSKEY: Default value 2B7E151628AED2A6ABF7158809CF4F3C

APPSKEY: Default value 2B7E151628AED2A6ABF7158809CF4F3C

EUI: DEVEUI, RHF3M076 get through "AT+ID" command

Import existing ABP device

| Parameter                | LoRaWAN name               | Format                                              |                                                                                                    |
|--------------------------|----------------------------|-----------------------------------------------------|----------------------------------------------------------------------------------------------------|
| End-device address       | DevAddr                    | 8 hex digits                                        | 00822c96                                                                                                |
| Sequence number uplink   | FCntUp                     | Decimal                                             | 1                                                                                                    |
| Sequence number downlink | FCntDn                     | Decimal                                             | 1                                                                                                    |
| Network session key      | NWKSKEY                    | 32 hex digits                                       | 2B7E151628AED2A6ABF7158809CF4F3C                                                                        |
| Application session key  | APPSKEY                    | 32 hex digits                                       | 2B7E151628AED2A6ABF7158809CF4F3C                                                                        |
| EUI (optional)           | DevEUI                     | 16 hex digits                                       | 4797c534901d0048                                                                                        |
|                          |                            |                                                     | Import device                                                                                           |
|                          | If you want to import exis | sting device with an AP<br>EUI assigned, one will b | PKEY, please use the <u>import OTAA function</u><br>e generated for it from a pool of private addresses |

- c) Click "Import Device" finish device import
- d) "Dashboard -> Applications -> SampleApp", click "Devices" in the left side, continue click DevAddr to add the device
- e) Set "Seqno checking" to "Relaxed" (Relaxed mode will allow device sequence number reset)
- f) Back to SSCOM, send command:

#### AT+CMSGHEX="0a 0b 0c 0d 0e" +CMSGHEX: Start LoRaWAN transaction +CMSGHEX: TX "0A 0B 0C 0D 0E " +CMSGHEX: Wait ACK

- +CMSGHEX: ACK Received
- +CMSGHEX: RXWIN1, RSSI -47, SNR 3.25
- +CMSGHEX: Done

| IN LORI          | от         | Connecte   | d to BE7CC | 003  | Disconnec | t    | Decode d | ata   | Send data |                    |
|------------------|------------|------------|------------|------|-----------|------|----------|-------|-----------|--------------------|
| Device EUI       | Local time |            | Freq [NHz] | Data | rate      | RSSI | SNR      | Seq # | Port      | Payload            |
| 4797C534901D0048 | 6:41:32 PM |            |            |      |           |      |          | 1     |           | (enqued data sent) |
| 4797C534901D0048 | 5/17/2016, | 6:41:32 PM | 471.500    | SF12 | BW125 4/5 | -38  | 8.8      | 1     | 8         | 0a 0b 0c 0d 0e     |

### 4.2.3 OTAA Mode

Note: OTAA mode is unavailable for free Loriot account

- a) Delete already joined ABP mode device to avoid DEVEUI collision
- b) Log in Loriot server, click "Dash Board" -> "Applications" -> "SimpleApp"

Click "Import ABP", input below items:

DevEui: RHF3M076 get through "AT+ID" command

#### APPKEY: Default value 2B7E151628AED2A6ABF7158809CF4F3C

| Import existing OTAA | device                      |                                              |                                  |
|----------------------|-----------------------------|----------------------------------------------|----------------------------------|
| Parameter            | LoRaWAN name                | Format                                       |                                  |
| Device EUI           | DevEUI                      | 16 hex digits, can include<br>dashes         | 4797c534001d0048                 |
| Application key      | APPKEY                      | 32 hex digits                                | 2B7E151628AED2A6ABF7158809CF4F3C |
|                      |                             |                                              | Import device                    |
|                      | Other keys (NWKSKEY, APPSKE | Y) and parameters (DevAddr) will be re-gener | ated upon every network join.    |

c) Check AppEui from SampleApp page (Note: unavailable for free account)

| Features                      |                                 |
|-------------------------------|---------------------------------|
| Application EUI               | BE-7C-00-03-BE-7C-00-03         |
| Over-the-air activation       | enabled                         |
| Downlink (TX)                 | enabled                         |
| Gateway information           | location                        |
| Ouput verbosity               | extended                        |
| Upgrade to commercial account | to enable the advanced features |

- d) Use at+id=appeui,"BE-7C-00-03-BE-7C-00-03" command to set RHF3M076 APPEUI. at+id=appeui,"BE-7C-00-03-BE-7C-00-03
- e) Run below commands in sequence to set OTAA mode work as OTAA mode at+mode=lwotaa

+MODE: LWOTAA

#### at+join

+JOIN: Starting +JOIN: NORMAL, count 1, 0s, 0s +JOIN: Network joined +JOIN: NetID 4C5254 DevAddr a9:4b:5c:0a +JOIN: Done

#### AT+CMSGHEX="0a 0b 0c 0d 0e"

+CMSGHEX: Start LoRaWAN transaction +CMSGHEX: TX "0A 0B 0C 0D 0E " +CMSGHEX: Wait ACK

V3.2 2017-09-21 www.risinghf.com

+CMSGHEX: ACK Received +CMSGHEX: RXWIN1, RSSI -47, SNR 3.25 +CMSGHEX: Done

# 5 Connect to Aisenz loraflow.io Server

New RHF2S001 image integrates Aisenz loraflow SDK by default. Aisenz LoRaWAN server address <u>https://loraflow.io</u>.

Aisenz SDK is enabled by default and open a packet forwarder UDP port at 1580. To switch to Aisenz server:

```
cd /home/rxhf/risinghf/pktfwd
ln -sf local_conf_1580.json local_conf.json
sudo systemctl restart pktfwd
```

### 5.1 Get Started

- a) Register account <u>https://loraflow.io</u>
- b) Check RPi MAC address, register gateway
- c) Run `AT+ID` command to check DevAddr, DevEui and AppEui, use the information to register device
- d) Configure device channel use AT+CH command
- e) Configure device RX2 window through AT+RXWIN2 command
- f) Send message through MSG / CMSG or MSGHEX / CMSGHEX comman

Refer to Aisenz online document for more about how to add gateway and add devices <u>https://loraflow.io/static/docs/en/GettingStarted.html</u> (English) <u>https://loraflow.io/static/docs/zh/index.html</u> (Chinese)

### 5.2 Reference

Download related documents at http://wiki.risinghf.com/doku.php?id=extranet:resources

### 6 Connect to TTN server

RHF2S001 built-in TTN SDK, TTN server currently support both 868MHz and 915MHz, the default device using the 868MHz, with the node default to use OTAA mode. TTN server address https://www.thethingsnetwork.org.

Enable the TTN SDK cd /home/rxhf/ttn/ sudo ./install.sh Disable the TTN SDK sudo systemctl disable ttn-gw sudo systemctl stop ttn-gw

### 6.1 Get Started

a) Change the gateway\_ID to the desired ID, the ID in the TTN server is unique, preferably including the device's mac address.

Eg: The device's mac address b8:27:eb:e7:c8:2f to gateway\_ID b827eb0000e7c82f. vi /home/rxhf/ttn/packet\_forwarder/poly\_pkt\_fwd/local\_conf.json

- b) New user should register a new account. Skip this step if user had already registered. https://account.thethingsnetwork.org/register
- c) Login to TTN server, enter "Gateway->register gateway".

| REGISTER GATEWAY                                                                                                    |   |
|----------------------------------------------------------------------------------------------------|---|
| Gateway ID<br>A unique, human-readable identifier for your gateway. It can be anything so be creative                                                       | 4 |
| <ul> <li>I'm using the legacy packet forwarder<br/>Select this if you are using the legacy <u>Semtech packet forwarder</u>.</li> <li>Description</li> </ul> |   |
| A human-readable description of the gateway                                                                                                    | • |
| Frequency Plan<br>The <u>frequency plan</u> this gateway will use                                                                                           |   |
|                                                                                                    | A |

Fill in the registration information, and select "I'm using the legacy packet forwarder", click "Register Gateway" to complete the registration.

d) Enter "Applications->add application"

#### IoT Discovery User Manual

| ADD APPLICATION                                                                                                    |   |
|----------------------------------------------------------------------------------------------------|---|
| Application ID<br>The unique identifier of your application on the network                                                                                                    |   |
| Description<br>A human readable description of your new app                                                                                                    |   |
| Eg. My sensor network application                                                                                                    | 0 |
| Application EUI                                                                                                    |   |
| An application EUI will be issued for The Things Network block for convenience, you can add your own in the application settings page. EUI issued by The Things Network                                                                                  |   |
| An application EUI will be issued for The Things Network block for convenience, you can add your own in the application settings page. EUI issued by The Things Network                                                                                  |   |
| An application EUI will be issued for The Things Network block for convenience, you can add your own in the application settings page. EUI issued by The Things Network Handler registration Select the handler you want to register this application to |   |

Fill in the registration information, click "Add application".

e) Enter "Devices->register device"

| I his is the unique identifier for the      | device in this app. The device ID will be infinitiable.                                 |         |
|---------------------------------------------|-----------------------------------------------------------------------------------------|---------|
|                                             |                                                                                         |         |
| Device EUI                                  | lifier for this device on the network. You can change the EUI later.                    |         |
| The device Lot is the unique idei           |                                                                                         |         |
|                                             |                                                                                         | 0 bytes |
| App Key<br>The App Key will be used to secu | e the communication between you device and the network.<br>this field will be generated | 0 bytes |
| App Key<br>The App Key will be used to secu | e the communication between you device and the network.<br>this field will be generated | 0 bytes |
| App Key<br>The App Key will be used to secu | e the communication between you device and the network.<br>this field will be generated | 0 bytes |

Fill in with the nodes DevAddr, DevEui and APPKEY, and click "Register".

f) Configure the nodes to the OTAA mode and join the network.

For more information to how to configure the RHF76-052AM/RHF3M076B modem, please refer to RisingHF RHF3M076 user manual "[RHF-PS01509]LoRaWAN Class AC AT Command Specification - v4.3"

AT+ID=AppEui,"70 B3 D5 7E D0 00 6D B2" AT+MODE=LWOTAA AT+JOIN=FORCE

a) Do uplink demo and data received in TTN server.

#### IoT Discovery User Manual

| Overview Devices Payload Formats Integrations Data Setting   DEVICES ● ● ● □ □ □ □   01407463 47 68 C4 04 00 37 00 29 ●   01407463 Devices > ● ● ○ □ 01407463 > Data   Iterations > ● testaassdasda > Devices > ● ● ○ 1407463 > Data   01407463 Data   PPLICATION DATA   Image: counter port Image: counter port   Iterations 1 8 payload: 11 22 33   17:55:27 dev addi: 26 01 2EDF   Applied: 70 B3 D5 FED0 00 6DB2 dev eui: 47 68 C4 04 00 37 00 29                                                                                                    |                   | 15                                        |                          |                         |         |                                  |                        |                |               |                     |                               |                       |              |
|----------------------------------------------------------------------------------------------------|-------------------|-------------------------------------------|--------------------------|-------------------------|---------|----------------------------------|------------------------|----------------|---------------|---------------------|-------------------------------|-----------------------|--------------|
| EVICES       @ register dev.         ( )       1-1.         01407463       47 68 C4 0A 00 37 00 29         itcations > @ testaassdasda > Devices >  01407463 > Data       47 68 C4 0A 00 37 00 29         itcations > @ testaassdasda > Devices >  01407463 > Data       0verview         PPLICATION DATA       II pause         Filters       uplink downlink activation ack error         time counter port       1         * 17.58:06       1       8         * 17:58:06       1       8         * 17:58:06       1       8         * 17:58:07       dev addi: 26 01 2EDF app eui: 70 B3 D5 7ED 00 06 DB2       dev eui: 47 68 C4 0A 00 37 00 29                                                                                                    |                   |                                           |                          |                         |         |                                  |                        | Overview       | Devices       | Payload Formats     | Integrations                  | Data                  | Setting      |
| 1-1         01407463       47 68 C4 0A 00 37 00 29         lications > @ testaassdasda > Devices > III puice > III puice > III | EVIC              | ES                                        |                          |                         |         |                                  |                        |                |               |                     |                               | 🔁 <u>re</u>           | gister devid |
| 01401463       47 68 C4 0A 00 37 00 29         lications > @ testaassdasda > Devices > (III) 01401463 > Data         Overview       Data         Sett         PPLICATION DATA         Filters       uplink         downlink       activation         ack       error         time       counter         filters       1         uplink       downlink         activation       ack         error       time         time       counter         pot         17:58:06       1         8       payload:         17:55:27       dev addr: 26 01 2EDF         app eui:       70 B3 D5 7ED0 006D B2         dev eui:       47 68 C4 0A 00 37 00 29                                                                                                    | $\langle \rangle$ |                                           |                          |                         |         |                                  |                        |                |               |                     |                               |                       | 1-1/         |
| lications > ⊜ testaassdasda > Devices >  0140f463 > Data<br>Overview       Data       Sett         PPLICATION DATA       II pause       II         Filters       uplink       downlink       activation       ack       error         17:58:06       1       8       payload:       11 22 33       4       17:55:27       dev addr: 26 01 2EDF       app eui: 70 B3 D5 7E D0 006 DB2       dev eui: 47 68 C40A 00 37 00 29                                                                                                    | 0140f4            | 63                                        |                          |                         |         |                                  |                        |                |               |                     | 47 68 C4 04                   | A 00 37 00            | 29           |
| lications > 📚 testaassdasda > Devices > 📰 01407463 > Data<br>Overview       Data       Sett         PPLICATION DATA       II pause       II         Filters       uplink       downlink       activation       ack       error         time       counter       port       4       17:58:06       1       8       payload:       11 22 33         +       17:55:27       dev addr:       26 01 2EDF       app eui:       70 B3 D5 7E D0 006 DB2       dev eui:       47 68 C4 0A 00 37 00 29                                                                                                    |                   |                                           |                          |                         |         |                                  |                        |                |               |                     |                               |                       |              |
| Overview       Data       Sett         PPLICATION DATA       II pause       II         Filters       uplink       downlink       activation       ack       error         filters       time       counter       port       filters       filters       filters         * 17:58:06       1       8       payload:       11 22 33       filters       filters       filters         * 17:55:27       dev addr:       26 01 2EDF       app eui:       70 B3 D5 7E D0 00 6D B2       dev eui:       47 68 C40A 00 37 00 29                                                                                                    | lications         | > 🥪 te                                    | estaassdasd              | la > Devi               | ces > { | <b>2</b> 0140                    | lf463 > Dat            | a              |               |                     |                               |                       |              |
| United activation       ack       error         Filters       uplink       downlink       activation       ack       error         time       counter       port       for the second second seco                                                                  |                   |                                           |                          |                         |         |                                  |                        |                |               |                     |                               |                       |              |
| uplink       downlink       activation       ack       error         time       counter       port         17:58:06       1       8       payload:       11 22 33         /       17:55:27       dev addr:       26 01 2EDF       app eui:       70 B3 D5 7E D0 006 DB2       dev eui:       47 68 C40A 00 37 00 29                                                                                                    |                   |                                           |                          |                         |         |                                  |                        |                |               |                     | Overview                      | Data                  | Setti        |
| uplink       downlink       activation       ack       error         time       counter       port         17:58:06       1       8       payload:       11 22 33         /       17:55:27       dev addr:       26 01 2EDF       app eui:       70 B3 D5 7E D0 00 6D B2       dev eui:       47 68 C4 0A 00 37 00 29                                                                                                    |                   |                                           |                          |                         |         |                                  |                        |                |               |                     | Overview                      | Data                  | Setti        |
| uplink       downlink       activation       ack       error         time       counter       port         17:58:06       1       8       payload:       11 22 33         /       17:55:27       dev addr:       26 01 2EDF       app eui:       70 B3 D5 7E D0 00 6D B2       dev eui:       47 68 C4 0A 00 37 00 29                                                                                                    | PPLIC             | CATION                                    | I DATA                   |                         |         |                                  |                        |                |               |                     | Overview                      | Data                  | Settin       |
| time         counter         port           17:58:06         1         8         payload: 11 22 33           17:55:27         dev addr: 26 01 2EDF         app eui: 70 B3 D5 7E D0 00 6D B2         dev eui: 47 68 C4 0A 00 37 00 29                                                                                                    | PPLI              | CATION                                    | I DATA                   |                         |         |                                  |                        |                |               |                     | Overview                      | Data<br>II pa         | Settii       |
| 17:58:06         1         8         payload: 11 22 33           17:55:27         dev addr: 26 01 2EDF         app eui: 70 B3 D5 7E D0 00 6D B2         dev eui: 47 68 C4 0A 00 37 00 29                                                                                                    | <b>PPLI</b>       | CATION                                    | downlink                 | activation              | ack     | error                            |                        |                |               |                     | Overview                      | Data                  | Setti        |
| •         17:55:27         dev addr:         26 01 2EDF         app eui:         70 B3 D5 7E D0 00 6D B2         dev eui:         47 68 C4 0A 00 37 00 29                                                                                                    | <b>PPLI</b>       | CATION<br>uplink<br>time                  | downlink                 | activation              | ack     | error                            |                        |                |               |                     | Overview                      | Data                  | Setti        |
|                                                                                                    | Filters           | CATION<br>uplink<br>time<br>:58:06        | downlink<br>counter      | activation<br>port<br>8 | ack     | error<br>payload:                | 11 22 33               |                |               |                     | Overview                      | Data<br>II pa         | Setti        |
|                                                                                                    | PPLIC<br>Filters  | Uplink<br>time<br>tis58:06                | downlink<br>counter      | activation<br>port<br>8 | ack     | error<br>payload: dev addr:      | 11 22 33<br>26 01 2EDF | app eui: 70 B3 | 3 D5 7E D0 00 | 6D B2 dev eui: 47 6 | Overview<br>58 C4 0A 00 37 00 | Data<br>II pa         | Settin       |
|                                                                                                    | Filters           | uplink<br>time<br>1:55:27                 | downlink<br>counter<br>1 | activation<br>port<br>8 | ack     | error<br>payload: ·<br>dev addr: | 11 22 33<br>26 01 2EDF | app eui: 70 B3 | 3 D5 7E D0 00 | 6D B2 dev eui: 47 6 | Overview                      | Data<br>II pa         | Settin       |
|                                                                                                    | Filters           | uplink<br>time<br>tiss:06                 | downlink<br>counter<br>1 | activation<br>port<br>8 | ack     | error<br>payload: •<br>dev addr: | 11 22 33<br>26 01 2EDF | app eui: 70 B3 | 3 D5 7E D0 00 | 6D B2 dev eui: 47 6 | Overview                      | Data<br>II pa<br>0 29 | Setti        |
|                                                                                                    | PPLIC<br>Filters  | Lange Cation<br>uplink<br>time<br>1:55:27 | downlink<br>counter<br>1 | activation<br>port<br>8 | ack     | error<br>payload: •<br>dev addr: | 11 22 33<br>26 01 2EDF | app eui: 70 B3 | 3 D5 7E D0 00 | 6D B2 dev eui: 47 6 | Overview                      | Data<br>II pa         | Setti        |

### 7 Advanced Usage

### 7.1 Hardware Performance Test

This chapter is just for hardware developer who wants to integrate RHF0M301 to their own design. Make sure there is no background process is accessing RHF0M301 module:

a) Stop pktfwd

sudo systemctl stop pktfwd

b) Stop Loriot binary if you once start it

Test command list:

- a) Enter test directory
  - cd ~/risinghf/test
- b) Hardware reset
  - sudo gwrst
- c) Hardware connection validation
  - ./test\_loragw\_reg
- d) RX test

```
// Different frequency use different configuration file, syncword34 directory
    contains LoRaWAN format data packet receiving configuration file
```

- ./util\_rx\_test -c ./cfg/freq\_conf\_470.josn
- e) TX test

Use util\_tx\_test and util\_tx\_continuous, refer to the help information (-h parameter could be used to get help information)

```
f) Channel scan to use util_rssi_histogram (Note: SX1301 RSSI value precision is very limited).
```

```
Detailed Usage:

rxhf@rhf2s001:~/risinghf/test$ ./util_rssi_histogram -h

Available options:

-h print this help

--file log file name

--fmin start frequency in Hz, default is 863 MHz

--fmax stop frequency in Hz, default is 870 MHz

--fstep frequency resolution in Hz, default is 50 kHz

-n number of RSSI captures, each capture is 4096 samples long, default is 90 (3s for 125Khz capture rate)

-p div ratio of capture rate (32 MHz/p), default is 256 (125 kHz)

Eg:
```

```
./util_rssi_histogram --fmin 470000000 --fmax 471000000 --file a.csv
```

# 8 Others

### 8.1 RHF3M076 Driver Installation

Reference:

http://wiki.risinghf.com/lib/exe/fetch.php?media=extranet:rhfum01516 lorawan modem driver installation guide.pdf

### 8.2 FT232 Driver Installation

Refer to FTDI Official document:

FTDI:

http://www.ftdichip.com/Support/Documents/AppNotes/AN 119 FTDI Drivers Installation Guide for Windows7.pdf

### RisingHF mirror

http://wiki.risinghf.com/lib/exe/fetch.php?media=extranet:an\_119\_ftdi\_drivers\_installation\_guide\_for\_wi\_ndows7.pdf

### 8.3 Recover SD Card

Contact support@risinghf.com to get image address and extract password. And refer to below document to burn SD card.

https://www.raspberrypi.org/documentation/installation/installing-images/windows.md

### 8.4 Raspberry Pi Raspbian Version

RisingHF Image is based on 2016-03-18-raspbian-jessie-lite.img

### 8.5 Configure Static IP Address

a) Backup files which will be modified

cp /etc/dhcpcd.conf /etc/dhcpcd.conf.bak

b) Configure new IP address. Please replace below ip\_address, routers, domain\_name\_servers withc the one you need. Take effect after reboot

sudo su cp /etc/dhcpcd.conf.bak /etc/dhcpcd.conf echo "interface eth0" >> /etc/dhcpcd.conf echo "static ip\_address=172.0.41.196/16" >> /etc/dhcpcd.conf echo "static routers=172.0.0.254" >> /etc/dhcpcd.conf echo "static domain\_name\_servers=223.5.5.5" >> /etc/dhcpcd.conf

If configuration has something wrong, please use below command to rescue

cp /etc/dhcpcd.conf.bak /etc/dhcpcd.conf

### 8.6 Internal MySQL Database

RHF2S001 internally integrated LoRaWAN server depends on MySQL, because of Raspberry Pi data is saved at SD card, and MySQL will erase and write data to SD card frequently, this will lead to

V3.2 2017-09-21 www.risinghf.com

potential risk to damage SD card. So please be warned, during your testing and development, please backup your data in time in case of any lost.

Usernmae: root Passwrod: root

Command to log in mysql: mysql -u root -p

For users who need use phpMyAdmin, please install through apt-get command

### Revision

V3.2 2017-09-21

+ Revise

V3.1 2017-08-30

+ Add connect to TTN server

- V2.1 2016-12-07
  - + Update sections which are not aligned

V2.0 2016-11-23

- + This branch is for Seeed only
- + Add US915 support for SeeedStudio

V1.2 2016-07-26

+ Fix typo

- V1.1 2016-06-22
  - + AT+CMSGHEX format

V1.0 2016-05-17

+ Draft

#### Please Read Carefully:

Information in this document is provided solely in connection with RisingHF products. RisingHF reserve the right to make changes, corrections, modifications or improvements, to this document, and the products and services described herein at any time, without notice.

All RisingHF products are sold pursuant to RisingHF's terms and conditions of sale.

Purchasers are solely responsible for the choice, selection and use of the RisingHF products and services described herein, and RisingHF assumes no liability whatsoever relating to the choice, selection or use of the RisingHF products and services described herein.

No license, express or implied, by estoppel or otherwise, to any intellectual property rights is granted under this document. If any part of this document refers to any third party products or services it shall not be deemed a license grant by RisingHF for the use of such third party products or services, or any intellectual property contained therein or considered as a warranty covering the use in any manner whatsoever of such third party products or services or any intellectual property contained therein.

UNLESS OTHERWISE SET FORTH IN RISINGHF'S TERMS AND CONDITIONS OF SALE RisingHF DISCLAIMS ANY EXPRESS OR IMPLIEDWARRANTY WITH RESPECT TO THE USE AND/OR SALE OF RisingHF PRODUCTS INCLUDING WITHOUT LIMITATION IMPLIEDWARRANTIES OF MERCHANTABILITY, FITNESS FOR A PARTICULAR PURPOSE (AND THEIR EQUIVALENTS UNDER THE LAWSOF ANY JURISDICTION), OR INFRINGEMENT OF ANY PATENT, COPYRIGHT OR OTHER INTELLECTUAL PROPERTY RIGHT.

RISINGHF PRODUCTS ARE NOT DESIGNED OR AUTHORIZED FOR USE IN: (A) SAFETY CRITICAL APPLICATIONS SUCH AS LIFE SUPPORTING, ACTIVE IMPLANTED DEVICES OR SYSTEMS WITH PRODUCT FUNCTIONAL SAFETY REQUIREMENTS; (B) AERONAUTIC APPLICATIONS; (C) AUTOMOTIVE APPLICATIONS OR ENVIRONMENTS, AND/OR (D) AEROSPACE APPLICATIONS OR ENVIRONMENTS. WHERE RISINGHF PRODUCTS ARE NOT DESIGNED FOR SUCH USE, THE PURCHASER SHALL USE PRODUCTS AT PURCHASER'S SOLE RISK, EVEN IF RISINGHF HAS BEEN INFORMED IN WRITING OF SUCH USAGE, UNLESS A PRODUCT IS EXPRESSLY DESIGNATED BY RISINGHF AS BEING INTENDED FOR "AUTOMOTIVE, AUTOMOTIVE SAFETY OR MEDICAL" INDUSTRY DOMAINS ACCORDING TO RISINGHF PRODUCT DESIGN SPECIFICATIONS. PRODUCTS FORMALLY ESCC, QML OR JAN QUALIFIED ARE DEEMED SUITABLE FOR USE IN AEROSPACE BY THE CORRESPONDING GOVERNMENTAL AGENCY.

Resale of RisingHF products with provisions different from the statements and/or technical features set forth in this document shall immediately void any warranty granted by RisingHF for the RisingHF product or service described herein and shall not create or extend in any manner whatsoever, any liability of RisingHF.

RisingHF and the RisingHF logo are trademarks or registered trademarks of RisingHF in various countries. Information in this document supersedes and replaces all information previously supplied. The RisingHF logo is a registered trademark of RisingHF. All other names are the property of their respective owners.

© 2016 RISINGHF - All rights reserved

http://www.risinghf.com